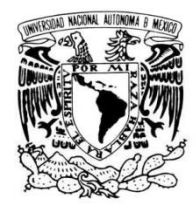

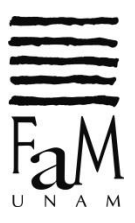

## 3.d Registro de asignaturas individuales

Las alumnas y los alumnos de **PRIMER INGRESO**, realizarán lo siguiente:

Nota: El profesor/a de instrumento ya aparece ASIGNADO. Por tal motivo únicamente necesitas **REGISTRAR LA** ASIGNATURA

Paso 1: Inicia sesión con tu número de cuenta y contraseña en la siguiente dirección electrónica:

|                  | INICIO DE SESIÓ |
|------------------|-----------------|
|                  |                 |
| Número de cuenta |                 |
| 00000000         |                 |
|                  |                 |
| Contraseña       |                 |
|                  |                 |
| ·                |                 |
| Ingresar         |                 |
| Ingresul         |                 |

Paso 2: Localiza la opción: REGISTRO DE SOLICITUD DE INSCRIPCIÓN A EXÁMENES ORDINARIOS.

| → Consulta d                     | e evaluaciones (alumn     | os del propedéutico | o).          |   |  |
|----------------------------------|---------------------------|---------------------|--------------|---|--|
| → Consulta d                     | e historial académico.    |                     |              |   |  |
| <ul> <li>Actualizar i</li> </ul> | nis datos de contacto.    |                     |              |   |  |
| → Trámites es                    | scolares.                 |                     |              |   |  |
| <ul> <li>Consulta d</li> </ul>   | e solicitud de inscripcie | ón a exámenes EX    | TRAORDINARIO | S |  |
| Registro d                       | e solicitud de inscrip    | ción a exámenes     | ORDINARIOS   |   |  |
|                                  |                           |                     |              |   |  |
|                                  |                           |                     |              |   |  |

http://www.enmvirtual.net/alumnos/menu.php

Paso 3: Selecciona tu plan de estudios.

|             | SOLICITUD DE REGISTRO DE EXÁMENES ORDINARIOS<br>PERIODO ESCOLAR XXXX-1 |
|-------------|------------------------------------------------------------------------|
| Alum<br>Núm | Ino: NOMBRE_DEL_ALUMNO.                                                |
| Eli         | ge el plan de estudios que cursas:                                     |
| 3           | Plan XXX NOMBRE_DEL_PLAN_DE_ESTUDIOS                                   |
| 3           | Volver al menú principal.                                              |
|             | Salir                                                                  |
|             |                                                                        |

Paso 4: Da clic en Registrar otra asignatura.

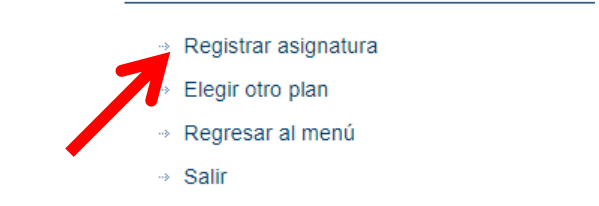

Paso 5: Selecciona la clave de la asignatura que quieres registrar.

| Clave | Asignatura                                            |
|-------|-------------------------------------------------------|
| 1001  | INTRODUCCION A LA MUSICA I                            |
| 1002  | SOLFEO Y ENTRENAMIENTO AUDITIVO I                     |
| 1097  | TALLER DE INDUCCION A LA VIDA UNIVERSITARIA           |
| 1503  | TECNICA Y REPERTORIO ELEMENTAL DE (INSTRUMENTO_NIVEL) |

**Paso 6:** Selecciona la clave del grupo. Toma en cuenta que la asistencia a este grupo sólo corresponde a **UNA HORA** y deberás ponerte de acuerdo con el profesor para definir el horario.

| Clave | Asignatura                                               | Grupo | Profesor            | Horario (día - hora -<br>lugar)                                                    | Lugares |
|-------|----------------------------------------------------------|-------|---------------------|------------------------------------------------------------------------------------|---------|
| 1503  | TECNICA Y REPERTORIO ELEMENTAL DE<br>(INSTRUMENTO_NIVEL) | 1101  | NO BRE_DEL_PROFESOR | MA 17:00 A 21:00<br>C-34                                                           | 5       |
| 1503  | TECNICA Y REPERTORIO ELEMENTAL DE<br>(INSTRUMENTO_NIVEL) | 1102  | NOMBRE_DEL_PROFESOR | LU 08:00 A 15:00<br>C-45;<br>MA 08:00 A 15:00<br>C-15;<br>MI 18:00 A 22:00<br>C-45 | 13      |
| 1503  | TECNICA Y REPERTORIO ELEMENTAL DE                        | 1103  | NOMBRE DEL PROFESOR |                                                                                    | 5       |

## SOLICITUD DE REGISTRO DE EXÁMENES ORDINARIOS

PERIODO ESCOLAR 2023-1

Alumno de nivel PROPEDEUTICO Número de cuenta: 4303000 Nombre: FULANITO G Importante: si seleccionas REGISTRAR, no será posible cancelarlo 
 Maignatura
 Grupo
 Profesor

 1503
 TECNICA Y REPERTORIO ELEMENTAL DE (INSTRUMENTO\_NIVEL)
 1102
 NOMBRE\_DEL\_PROFESOR

 Registrar

Paso 8: Da clic en el botón Aceptar para confirmar el registro de la asignatura seleccionada.

| enmvirtual.net dice                                                                    |   |
|----------------------------------------------------------------------------------------|---|
| ¿Está seguro de realizar esta acción?<br>Una vez confirmado, ya no podrá ser cambiado. |   |
| Aceptar                                                                                | ; |

**Paso 9:** Una vez que aceptes la acción, tendrás un mensaje de confirmación de que tu asignatura se registró exitosamente y deberá aparecer junto con tus otras asignaturas registradas.

|                                               | SOLICI                                                                                                    |                                                                         |                                                                                                    |                                                                                           |                                                    |
|-----------------------------------------------|----------------------------------------------------------------------------------------------------|-------------------------------------------------------------------------|----------------------------------------------------------------------------------------------------|-------------------------------------------------------------------------------------------|----------------------------------------------------|
|                                               |                                                                                                    | •                                                                       | PERIODO ESC                                                                                                    | OLAR 20XX-1                                                                               |                                                    |
| <b>A</b>                                      | tención:                                                                                                    |                                                                         | arractamenta                                                                                                    |                                                                                           |                                                    |
| -1                                            | Se na registrado la as                                                                                                    | ignatura c                                                              | orrectamente                                                                                                    |                                                                                           |                                                    |
|                                               |                                                                                                    |                                                                         | UNIVERSIDAD NACIONAL /<br>FACULTAD D<br>SECRETARÍA DE SERVICIOS '<br>OFICINA DE SERVIC                               | AUTÓNOMA DE MÉXICO<br>E MÚSICA<br>Y ATENCIÓN ESTUDIANTIL<br>IOS ESCOLARES                 | FaM                                                |
|                                               |                                                                                                    |                                                                         | SOLICITUD DE REGISTRO DE<br>PERIODO ESCO                                                                             | EXÁMENES ORDINARIOS<br>DLAR 20XX-1                                                        |                                                    |
| Alun<br>Núm<br>Nom                            | nno de nivel NIV<br>ero de cuenta: (<br>bre: NOMBRE_                                                                                                    | 'EL_DE<br>000000<br>DEL_A                                               | EL_ALUMNO<br>1000<br>LUMNO                                                                                           |                                                                                           |                                                    |
| Alun<br>Núm<br>Nom<br>Regis<br>Es im<br>egist | nno de nivel NIV<br>ero de cuenta: i<br>bre: NOMBRE_<br>stros realizado<br>portante consid<br>ros.                                                                         | VEL_DE<br>000000<br>DEL_A<br>DS:<br>erar la                             | EL_ALUMNO<br>1000<br>ILUMNO<br>seriación entre asignal                                                               | turas para que no se cance                                                                | ele ninguno de tus                                 |
| Alum<br>Núm<br>Nom<br>Regis<br>Es im<br>egist | nno de nivel NIV<br>ero de cuenta: (<br>bre: NOMBRE_)<br>stros realizado<br>portante consid<br>ros.                                                                        | VEL_DE<br>DO00000<br>DEL_A<br>DS:<br>erar la                            | EL_ALUMNO<br>1000<br>ILUMNO<br>seriación entre asignat                                                               | turas para que no se canca<br>ito                                                         | ele ninguno de tus                                 |
| Alun<br>Núm<br>Nom<br>Regist<br>signatu       | ano de nivel NIV<br>ero de cuenta: (<br>bre: NOMBRE_)<br>stros realizado<br>portante consid<br>ros.<br>uras del plan INSTRU<br>Asignatura<br>INTRODUCCION<br>A LA MUSICA I | VEL_DE<br>DO00000<br>DEL_A<br>DS:<br>erar la<br>MENTIS<br>Grupo<br>1104 | EL_ALUMNO<br>1000<br>ILUMNO<br>seriación entre asignat<br>TA NOMBRE_DEL_INSTRUMEN<br>Profesor<br>NOMBRE_DEL_PROFESOR | turas para que no se canca<br>NTO<br>Correo de contacto<br>correoDelProfesor@servidor.com | Dictamen<br>OBSERVACIONES_SI_N<br>PROCEDE_REGISTRO |

Paso 10: Imprime tu tira de materias.

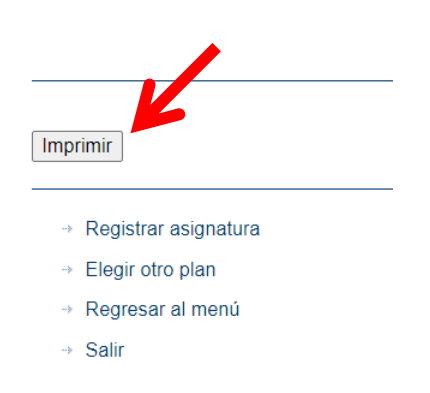

## **ASPECTOS IMPORTANTES A CONSIDERAR:**

- 1. Toma en cuenta la **seriación** entre asignaturas para que no se cancele ninguno de tus registros.
- 2. Si tu registro contiene alguna observación en la columna **DICTAMEN**, deberás acudir a la ventanilla de servicios escolares para saber qué hacer.
- 3. Una vez que hayas confirmado tu registro de asignatura, no será posible cancelarlo.
- 4. Toma en cuenta que para las materias de **INSTRUMENTO** sólo corresponde **UNA HORA** a la semana, por tal motivo deberás ponerte de acuerdo con el profesor para definir el horario.
- 5. En caso de que Sí aparezca al menos un GRUPO pero no se pueda seleccionar ninguno, debes enviar un correo al coordinador de área que te corresponda. Consulta la dirección de correo en el directorio de la FaM en la sección de Secretaría Académica -> Coordinaciones Académicas. Usa el enlace que se indica a continuación: <u>https://www.fam.unam.mx/facultad/directorio/</u> Envía el correo con los siguientes datos:
  - a. Como asunto del correo debe decir: Solicitud de registro de INSTRUMENTO periodo
    - ORDINARIO (o EXTRAORDINARIO según sea el caso),
    - b. Número de cuenta,
    - c. Nombre empezando por apellidos, y
    - d. Plan de estudios.
- 6. En caso de que una **ASIGNATURA** o **GRUPO** no aparezca, favor de notificar al correo <*logistica@fam.unam.mx>* enviando lo siguiente:
  - a. Como asunto del correo debe decir: Solicitud de GRUPO o ASIGNATURA faltante periodo ORDINARIO (o EXTRAORDINARIO según sea el caso),
  - b. Número de cuenta,
  - c. Nombre empezando por apellidos, y
  - d. Plan de estudios.